1.Please Click on the link " One Time Online Registration for Members Trust and Annual subscription payment for 2023 -2024 " in our <u>http://www.tnppcahs.org/</u> website.

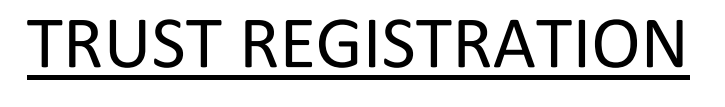

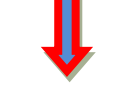

2. Trust Registration to create the login credential

| PARAMEDICAL DEGREE COURSES - LOGIN |                | 28/2/202                     | 24 11:50 Sign In |
|------------------------------------|----------------|------------------------------|------------------|
|                                    | User Name      | Name of the Trustee / Instit | EGISTRATION V    |
|                                    | User Name      | Email Address                |                  |
|                                    | Password       | Contact Number               |                  |
|                                    | Password       | User Name                    |                  |
|                                    | Login Clear    | Password                     | S)               |
|                                    | Reset Password | Confirm Password             | Ð                |
|                                    |                | REGISTER                     |                  |
|                                    |                |                              |                  |
|                                    |                |                              |                  |
|                                    |                |                              |                  |

# TRUST LOGIN

**3.** Login using the credential "User Name and Password" that you gave at the time of Registration

#### **ANNEXURE I**

#### STEP BY STEP GUIDE FOR TNPPCA-HS MEMBERS ONLINE TRUST REGISTRATION

| PARAMEDICAL DEGREE COURSES - LOGIN |                |     | 28/2/2024                   | 11:50 Sign In |
|------------------------------------|----------------|-----|-----------------------------|---------------|
|                                    |                |     | TRUST REG                   | gistration 🔸  |
|                                    | User Name      | Nar | ne of the Trustee / Institu | tion          |
|                                    | abcd           | Ema | ail Address                 |               |
|                                    | Password       | Cor | ntact Number                |               |
|                                    |                | Use | r Name                      |               |
|                                    | Login Clear    | Pas | sword                       | S)            |
|                                    | Reset Password | Cor | nfirm Password              | S)            |
|                                    |                |     | REGISTER                    |               |
|                                    |                |     |                             |               |
|                                    |                |     |                             |               |
|                                    |                |     |                             |               |

# TRUST DASHBOARD

#### 4. After login, you will be redirected to the Trust Dashboard

There you should submit the below information

- Trust information
- Chairman information
- Secretary information
- CEO information
- Administrative Officer information
- College/ Institution selection

#### ANNEXURE I

#### STEP BY STEP GUIDE FOR TNPPCA-HS MEMBERS ONLINE TRUST REGISTRATION

|                                                                      |                                   | Login as : test Sign out          |
|----------------------------------------------------------------------|-----------------------------------|-----------------------------------|
| Dashboard<br>Documents Upload<br>Subscription<br>College Information | TRUSTEE INFORMATION               | Welcome to TNPPCA-HS              |
|                                                                      | Name of the Trustee / Institution | Name of the Trustee / Institution |
|                                                                      | Contact Number                    |                                   |
|                                                                      | Minority Status                   | Minority O Non Minority           |
|                                                                      | Year of Joined to the Association |                                   |
|                                                                      | Chairman of the Turstee           |                                   |
|                                                                      | Email Address                     |                                   |
|                                                                      | Website Address                   |                                   |

#### 5. Enter Chairman Contact Details

| CHAIRMAN / PRESIDENT / M.D IN | o. | ^ |
|-------------------------------|----|---|
| Name of the Chairman          |    |   |
| WhatsApp Contact Number       |    |   |
| Email Address                 |    |   |
| SECRETARY INFO.               |    | ~ |
| C.E.O INFO.                   |    | ~ |
| ADMINISTRATIVE OFFICE         |    | ~ |
| COLLEGE SELECTION             |    | ^ |

#### 6. Enter Secretary Contact Details

| CHAIRMAN / PRESIDENT / M.D INFO | · | ~ |
|---------------------------------|---|---|
| SECRETARY INFO.                 |   | ^ |
| Name of the Secretary           |   |   |
| WhatsApp Contact Number         |   |   |
| Email Address                   |   |   |
|                                 |   |   |
| C.E.O INFO.                     |   | ~ |
| ADMINISTRATIVE OFFICE           |   | ~ |
| COLLEGE SELECTION               |   | ^ |

7. Similarly you can fill the C.E.O. and Administrative Officer Details also

#### 8. Continue Select you Colleges

By Clicking the Category, system will populate the list of colleges under the category, below image is an example by clicked the Nursing Category

| Email Address                                                                                                    |                                                   |
|----------------------------------------------------------------------------------------------------|---------------------------------------------------|
| OLLEGE SELECTION                                                                                                    |                                                   |
| Name of the Courses under the Trust Dental Yoga & Na                                                                                                    | uro Nursing Pharmacy Physiotheraphy Occ. Theraphy |
| Select y                                                                                                    | ur Colleges                                       |
| Available Colleges                                                                                                    | Selected Colleges                                 |
| A.Dr.Vimal College of Nursing, Tb Sanitoriyam Post, Dharmavaram Roi<br>AAB College of Nursing, Arni Road, Thellur, Vandavasi, Thiruvannamal<br>Adhiparasakthi College of Nursing, Melmaruvathur-603 319 Kancheer<br>AJK College of Nursing, Pichanur Village, Navakkarai, Coimbatore - 64<br>AI- Ameen College of Nursing, Somasipadi – 606 611, Tiruvannamalai | >><br><<                                          |
|                                                                                                    |                                                   |

#### **ANNEXURE I**

#### STEP BY STEP GUIDE FOR TNPPCA-HS MEMBERS ONLINE TRUST REGISTRATION

**9.** You can click/select the College from the "Available Colleges" and use the Right Double Arrow button to move to the "Selected Colleges" list

| Dashboard<br>Documents Upload<br>Subscription | WhatsApp Contact Number       Email Address                                                                                                    |  |
|-----------------------------------------------|----------------------------------------------------------------------------------------------------|--|
| Conege information                            | COLLEGE SELECTION     College       Name of the Courses under the Trust     Dental     Yoga & Naturo     Nursing     Pharmacy     Physiotheraphy     Occ. Theraphy       Select your Colleges     Select your Colleges     Select your Colleges     Select your Colleges                                                                                                    |  |
| C                                             | Available Colleges       Selected Colleges         Excel Nursing, Navakkaraivillage, Madukkarai (Po), Climbat       >>         Excel Nursing College, Ranganoor Road, Pallakkapalayam Village samp       >>         Ganga College of Nursing, Nav42, Vattamalaipalayam, Nggo Colony       <         Gem Institute of Nursing Education And Research 4/146 Peedampalli          Save Info.       Save Info. |  |

10. Likewise you can select any category and select your colleges and move to the "Selected Colleges"

### 11. Finally SAVE, Click the "Save Info" button to save the changes

|                     | Name of the Administrative Office                                                                                                    |                                                          |
|---------------------|----------------------------------------------------------------------------------------------------|----------------------------------------------------------|
| Dashboard           | WhatsApp Contact Number                                                                                                    |                                                          |
| Documents Upload    | Email Address                                                                                                    |                                                          |
| College Information | COLLEGE SELECTION                                                                                                    | ^                                                        |
|                     | Name of the Courses under the Trust Dental Yog                                                                                                    | a & Naturo Nursing Pharmacy Physiotheraphy Occ. Theraphy |
|                     | S                                                                                                    | elect your Colleges                                      |
|                     | Available Colleges                                                                                                    | Selected Colleges                                        |
|                     | Asan Memorial Dental College & Hospital, Kancheepuram<br>Best Dental Science College, Madurai<br>Chetinad Dental College & Research Institute, Kancheepuram<br>CSI College Of Dental Sciences & Research, Madurai<br>Dhanalakshmi Srinivasan Dental College, Perambalur | Adhiparasakthi Dental College & Hospital, Melmaruvathur  |
|                     |                                                                                                    | Save Info.                                               |

12. After Save, system will display the below message with list of colleges you selected

| Dashboard           | Data saved successfully                                                                                          |
|---------------------|----------------------------------------------------------------------------------------------------|
| Subscription        | LIST OF COLLEGES UNDER THE TRUSTEE                                                                               |
| College Information | DENTAL                                                                                                    |
|                     | 1) Adhiparasakthi Dental College & Hospital, Melmaruvathur                                                       |
|                     | NURSING                                                                                                    |
|                     | 1) Adhiparasakthi College of Nursing, Melmaruvathur-603 319 Kancheepuram District.                               |
|                     | PHARMACY                                                                                                    |
|                     | 1) Adhiparasakthi College of Pharmacy, Melmaruvathur-603 319 Kancheepuram District                               |
|                     | PHYSIOTHERAPHY                                                                                                   |
|                     | 1) Adhiparasakthi College of Physiotherapy and Paramedical Sciences, Melmaruvathur, Kanchipuram District 603 319 |
|                     |                                                                                                    |

# DOCUMENTS UPLOAD

**13.** This section will allow you to upload the required documents for the Institutions come under your Trust.The below example shows, the Trust is running colleges under **Dental** and **Nursing** Courses

|                                                         |                                                                                                    | Login as : test | Sign out |
|---------------------------------------------------------|----------------------------------------------------------------------------------------------------|-----------------|----------|
| Dashboard                                               | DOCUMENTS UPLOAD                                                                                                    |                 |          |
| Documents Upload<br>Subscription<br>College Information | NOTE Uploading File format should be .jpeg or .png or .pdf files<br>File size should not exceed 4 MB<br>Upload one file at a time |                 |          |
|                                                         | DENTAL                                                                                                    |                 |          |
|                                                         | DENTAL COUNCIL OF INDIA Choose file No file chosen Upload                                                                         |                 |          |
|                                                         | TN DR. MGR UNIVERSITY AFFILIATED Choose file No file chosen Upload                                                                |                 |          |
|                                                         | NURSING                                                                                                    |                 |          |
|                                                         | INDIAN NURSING COUNCIL Choose file No file chosen Upload                                                                          |                 |          |
|                                                         | TAMILNADU NURSING COUNCIL Choose file No file chosen Upload                                                                       |                 |          |
|                                                         | TN DR. MGR UNIVERSITY AFFILIATED Choose file No file chosen Upload                                                                |                 |          |

# **SUBSCRIPTION**

**14.** This screen allows you to know the pending subscriptions and also provide you an option to pay the subscription through Online Transaction

|                                               |                      |                                                                                                    | Login as : test Sign out |  |
|-----------------------------------------------|----------------------|----------------------------------------------------------------------------------------------------|--------------------------|--|
| Dashboard<br>Documents Upload<br>Subscription | TRUSTEE SUBSCRIPTION |                                                                                                    |                          |  |
| Subscription College Information              | Subscription         | Academic Year     2023-2024       Amount     15000       Total Pendings: ₹ 15,000     Click here to pay the Subscription |                          |  |

**15.** After the payment is successfully, you will get an acknowledgement like below.

You can also use the "Print Acknowledgement" link to download/print the acknowledgement

| Dashboard<br>Documents Upload       | Print Acknowledgement Payment - ACKNOWLEDGEMENT                                                                                                    |
|-------------------------------------|----------------------------------------------------------------------------------------------------|
| Subscription<br>College Information | <ul> <li>Payment Successfull</li> <li>The annual renewal payment towards the acadamic year[s] [2021-2022], [2022-2023], [2023-2024] was successfully processed with the transaction details as shown below</li> <li>You will receive the Transaction Receipt to your email ID within the next 48 hours by the Payment Portal.</li> <li>Please contact contact@tnppcahs.org for any queries pertaining to the transaction and quote your Order No shown below, along with User Id and Transaction Date.</li> </ul> |
|                                     | Transaction DetailsOrder No############Transaction Date#############Bank Reference No#############Tracking No##################Payment StatusSuccessTransaction Amount#################################                                                                                                    |

# **COLLEGE INFORMATION**

**16.** Finally this College Information screen will allow you to enter all your colleges' details

This screen shows all the colleges under the Trust after entering all the details for each Institution kindly click the save option and save the details of the entered institutions individually.

| ashboard           | COLLEGES UNDER THE TRUSTEE  |
|--------------------|-----------------------------|
| cuments Upload     |                             |
| ollege Information | DENTAL                      |
|                    | YOUR COLLEGE NAME COME HERE |
|                    | Name of the Principal       |
|                    | Contact Number              |
|                    | Name of the Admin Officer   |
|                    | Contact Number              |
|                    | College Email Address       |
|                    | College Contact Number      |
|                    | College Address             |
|                    | Save                        |
|                    |                             |

[END]